# 국립경국대학교 종합정보시스템 2차인증 [EzAuth2] 앱 사용가이드

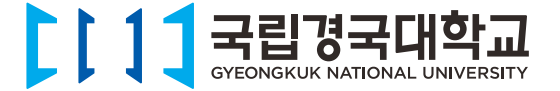

## Contents

#### 1. 2차인증개요

| 3 |
|---|
| 3 |
| 4 |
| 4 |
|   |

#### 2. 종합정보시스템 2차인증 서비스를 위한 사전환경 구성 상세

| 01 | 종합정보시스템 개인정보에 이메일 정보 필수 등록       | 6 |
|----|----------------------------------|---|
| 02 | [EzAuth2] 앱 다운로드 및 설치            | 7 |
| 03 | [EzAuth2] 앱 최초 실행 및 회원가입 - 기기 등록 | 8 |

#### 3. 종합정보시스템 2차인증 카드 등록 상세 - 기존사용자, 신규사용자별 안내

| 01 | 기존 (구)안동대학교 2차인증 앱 사용자의 신규 2차인증카드 등록 | 13 |
|----|--------------------------------------|----|
| 02 | 신규사용자 2차인증 서비스 카드 등록                 | 19 |

#### 4. 2차인증서비스 - OTP, 생체, 패턴, 이메일

| 01 OTP 인증 | 25 |
|-----------|----|
| 02 생체 인증  | 29 |
| 03 패턴 인증  | 34 |
| 04 이메일 인증 | 40 |

#### 5. 기타

| 01 | 학생의 종합정보시스템 2차인증 여부 설정 방법        | 45 |
|----|----------------------------------|----|
| 02 | 학생·교직원의 이메일 정보 등록 안내             | 47 |
| 03 | 스마트폰 기기 변경 또는 분실에 대한 조치          | 48 |
| 04 | 2차인증 팝업이 인증 전 자동 종료 되는 현상에 대한 조치 | 50 |
| 05 | 담당부서 및 연락처                       | 51 |

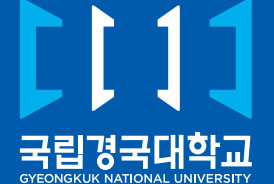

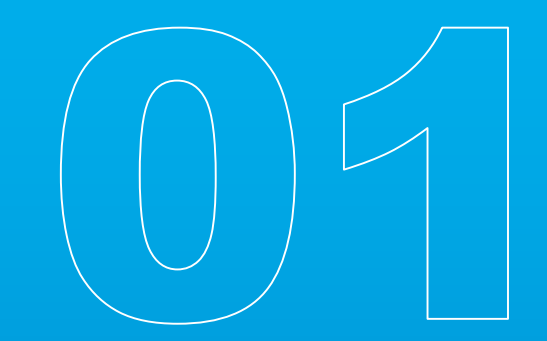

# 2차인증 개요

- 01 2차인증이란?
- **02** 2차인증 대상자 구분
- **03** 2차인증 방식
- 04 스마트폰 2차인증 서비스를 위한 사전 환경 구성

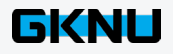

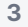

ID/PW 인증 + 스마트폰/이메일을 통한 추가인증 후 로그인이 완료되는 보안 서비스입니다.

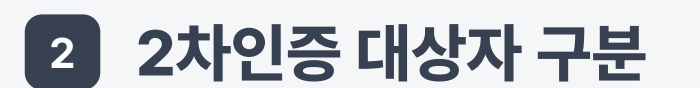

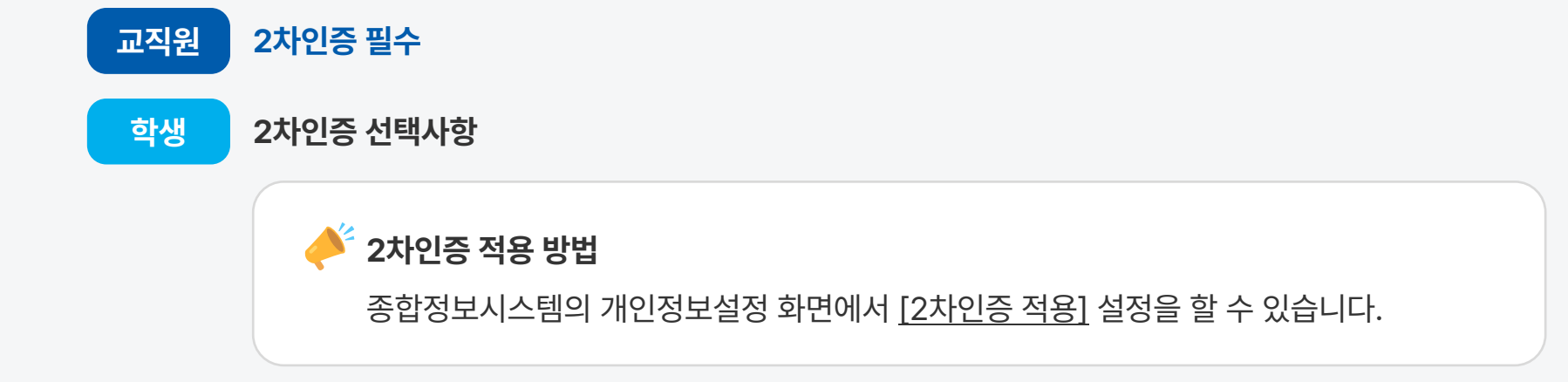

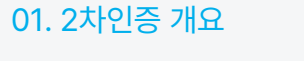

1 2차인증이란?

01. 2차인증 개요

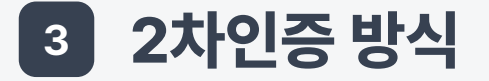

- 2차인증 앱을 통한 인증 개인 모바일 기기에 2차인증 앱을 설치해서 인증하는 방식 - OTP, 패턴, 생체인증
- 이메일 인증 2차인증 앱을 사용할 수 없는 환경에서 인증수단으로 사용하는 방식

## 4 스마트폰 2차인증 서비스를 위한 사전 환경 구성

- 종합정보시스템에서 이메일 정보를 필수로 등록해야 합니다.
- 스마트폰에 2차인증 [EzAuth2] 앱 설치 및 앱 회원가입(기기등록)을 진행합니다.
- 종합정보시스템 2차인증 서비스 인증카드를 발급(등록) 받습니다.

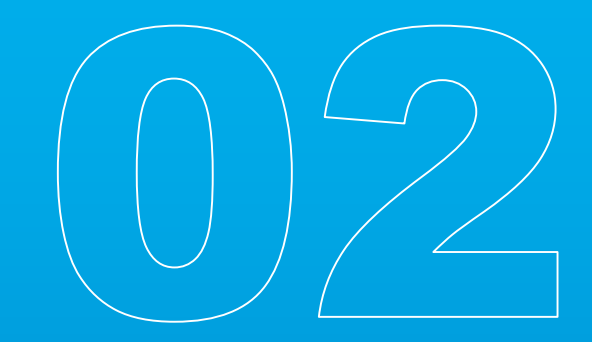

- 01 종합정보시스템 개인정보에 이메일 정보 필수 등록
- 02 [EzAuth2] 앱 다운로드 및 설치
- **03** [EzAuth2] 앱 최초 실행 및 회원가입 기기 등록

 전임교원/직원
 코러스시스템에서 이메일 정보 등록

 비전임 교원
 코러스시스템 또는 종합정보시스템에서 이메일 정보 등록

 학생
 종합정보시스템에서 이메일 정보 등록 \* 2차인증 서비스 선택자에 한함

종합정보시스템 개인정보에서 이메일 정보 필수 등록

2차인증 서비스카드 등록 정보 수신 용도로 이메일 정보가 필요합니다.

### 🥕 교직원이 코러스 시스템에서 이메일을 등록하는 경우

이메일 정보가 종합정보시스템에 이관되는 시간은 <u>최대 5분 정도 소요</u>됩니다.

1

## 2 [EzAuth2] 앱 다운로드 및 설치

2차인증 서비스를 이용하려면 사용자의 모바일 기기에서 [EzAuth2] 앱 설치가 필요합니다.

● Google Play 스토어 또는 App Store에서 [EzAuth2] 앱 다운로드

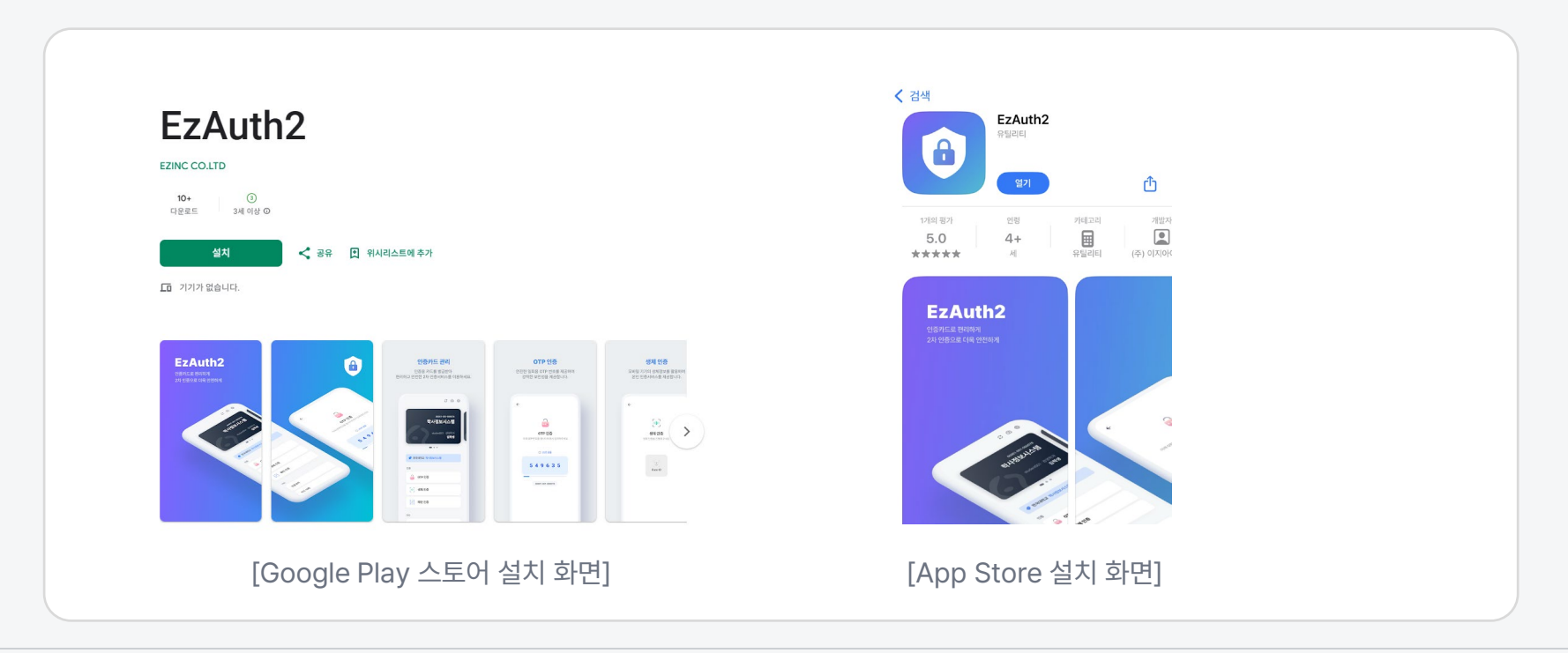

## 3 [EzAuth2] 앱 최초 실행 및 회원가입 - 기기 등록

[EzAuth2] 앱 서비스를 이용하려면 기기 등록이 필요합니다.

### 1) [EzAuth2] 앱 최초 실행

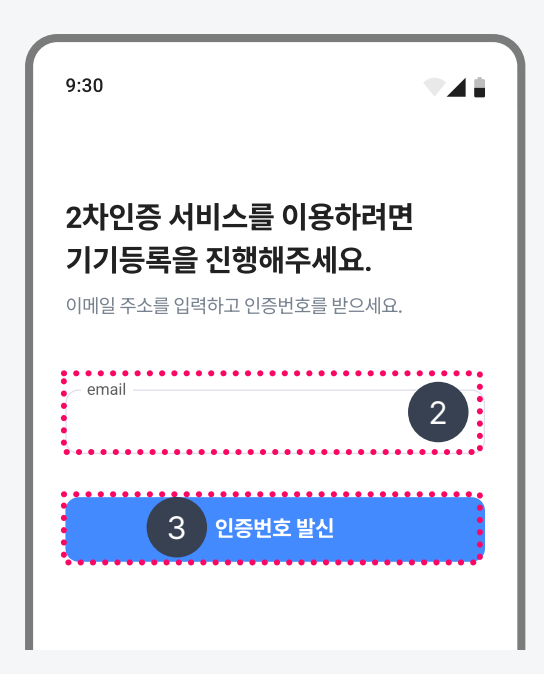

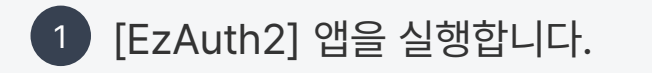

2 본인인증이 가능한 이메일 입력합니다.
 ✓ 종합정보시스템에 등록된 이메일과 달라도 상관없습니다.

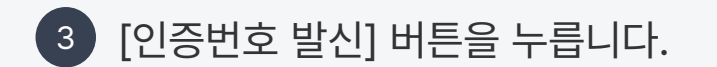

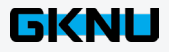

## 3 [EzAuth2] 앱 최초 실행 및 회원가입 - 기기 등록

### 2) 인증번호 입력

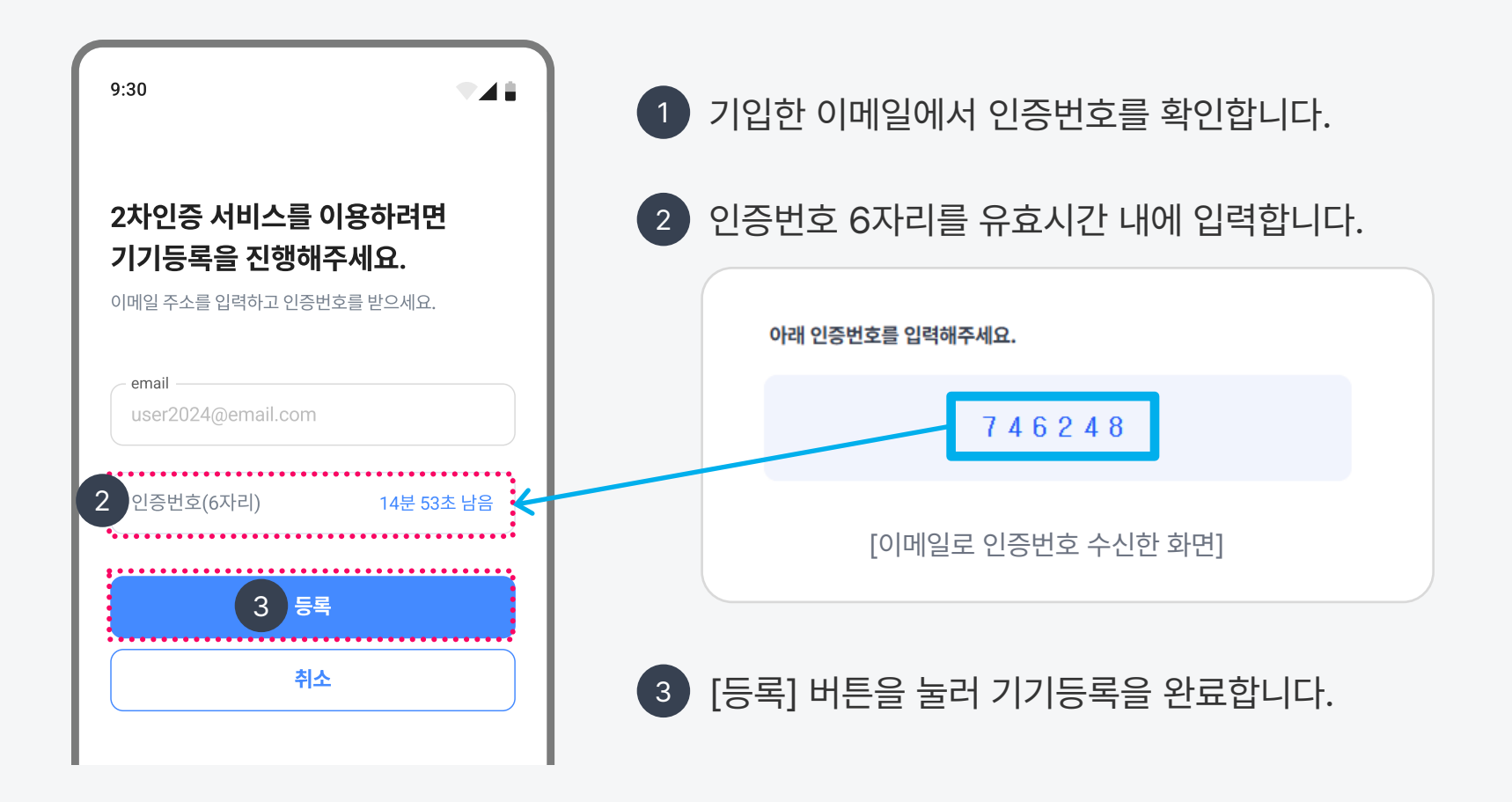

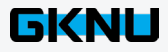

## 3 [EzAuth2] 앱 최초 실행 및 회원가입 - 기기 등록

### 3) 재등록의 경우

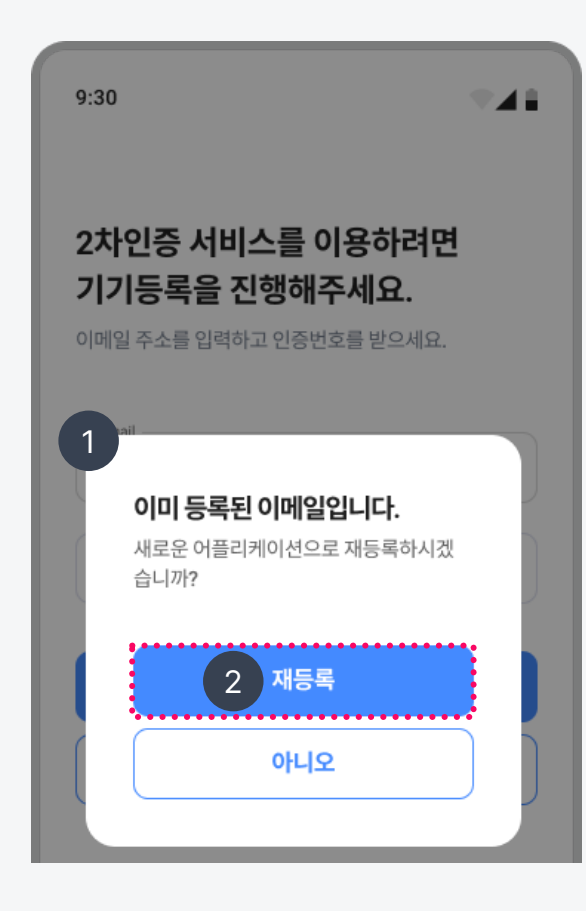

기입한 이메일로 기기 등록한 적이 있다면
 "이미 등록된 이메일입니다"라는 메시지가 나옵니다.

2 새로운 앱으로 재등록하려면 [재등록] 버튼을 눌러 기기 재등록을 완료합니다.

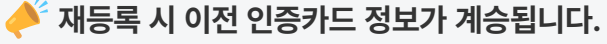

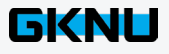

## 3 [EzAuth2] 앱 최초 실행 및 회원가입 - 기기 등록

### 4) 종합정보시스템 2차인증카드 등록

| 9:30  |       |   |   |   |
|-------|-------|---|---|---|
|       |       | C | 0 | ŵ |
|       |       |   |   |   |
|       | +     |   |   |   |
|       | 신규 등록 |   |   |   |
|       | _     |   |   |   |
|       | •     |   |   |   |
| •     |       |   |   |   |
| 인증    |       |   |   |   |
| 🔒 ОТР | 인증    |   |   |   |
|       |       |   |   |   |

 종합정보시스템에 등록된 이메일로 인증카드 정보를 수신 받아서 서비스 인증카드를 등록합니다.

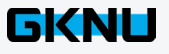

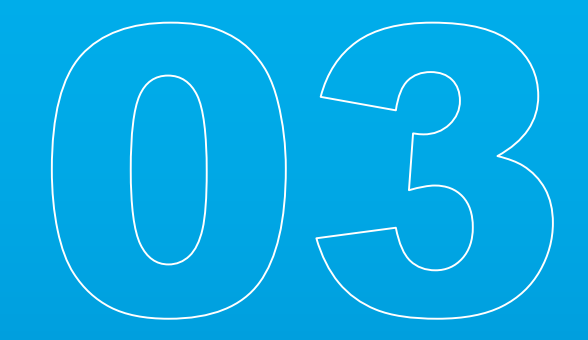

01 기존 (구)안동대학교 2차인증 앱 사용자의 신규 2차인증카드 등록
02 신규사용자 2차인증 서비스 카드 등록

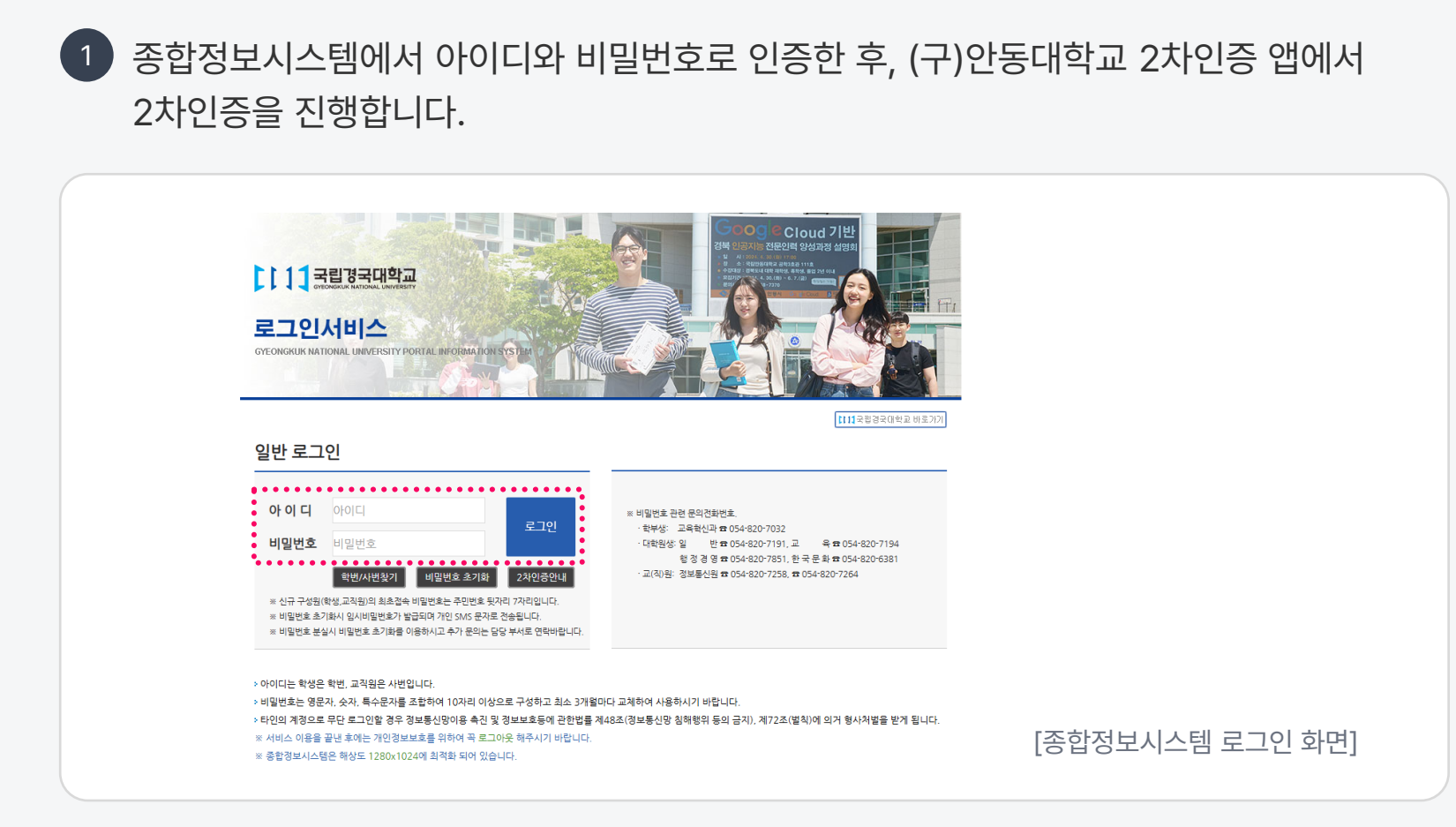

## 1) 종합정보시스템 인증카드 발급 팝업 호출

03. 종합정보시스템 2차인증카드 등록 상세 - 기존사용자, 신규사용자별 안내

### 1) 종합정보시스템 인증카드 발급 팝업 호출

2 [새로운 2차인증 서비스 개시 안내] 팝업 창에서 [인증 카드 발급] 버튼을 클릭합니다. 종합정보시스템에 등록된 이메일로 신규카드 발급정보가 전송됩니다.

| 2차인중 전환 안내                                                                                                    |                 |
|----------------------------------------------------------------------------------------------------|-----------------|
| 새로운 2차인증 서비스 개시 안내                                                                                                    |                 |
| <ul> <li>✓ 국립경국대학교 출범으로 2차인증 서비스 앱이 새로 출시되었습니다.</li> <li>① 새로운 2차인증[EzAuth2] 앱 ♥ 을 스마트폰에 설치하신 후</li> <li>② 아래의 [인증카드발급]을 눌러 새로운 앱에 인증카드를 등록해 주세요.</li> <li>③ 인증카드 등록이 완료되면 다음 로그인부터 EzAuth2 앱으로 2차인증 서비스가 진행됩니다.</li> </ul> |                 |
| <mark>인증 카드 발급 다음</mark> 에 전환하기                                                                                                    | [2차인증 안내 팝업 화면] |

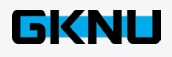

### 1) 종합정보시스템 인증카드 발급 팝업 호출

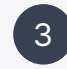

3 이메일에서 [인증카드 발급 정보 링크]를 클릭해서 인증 QR코드, 연동 어플리케이션 정보를 확인할 수 있습니다.

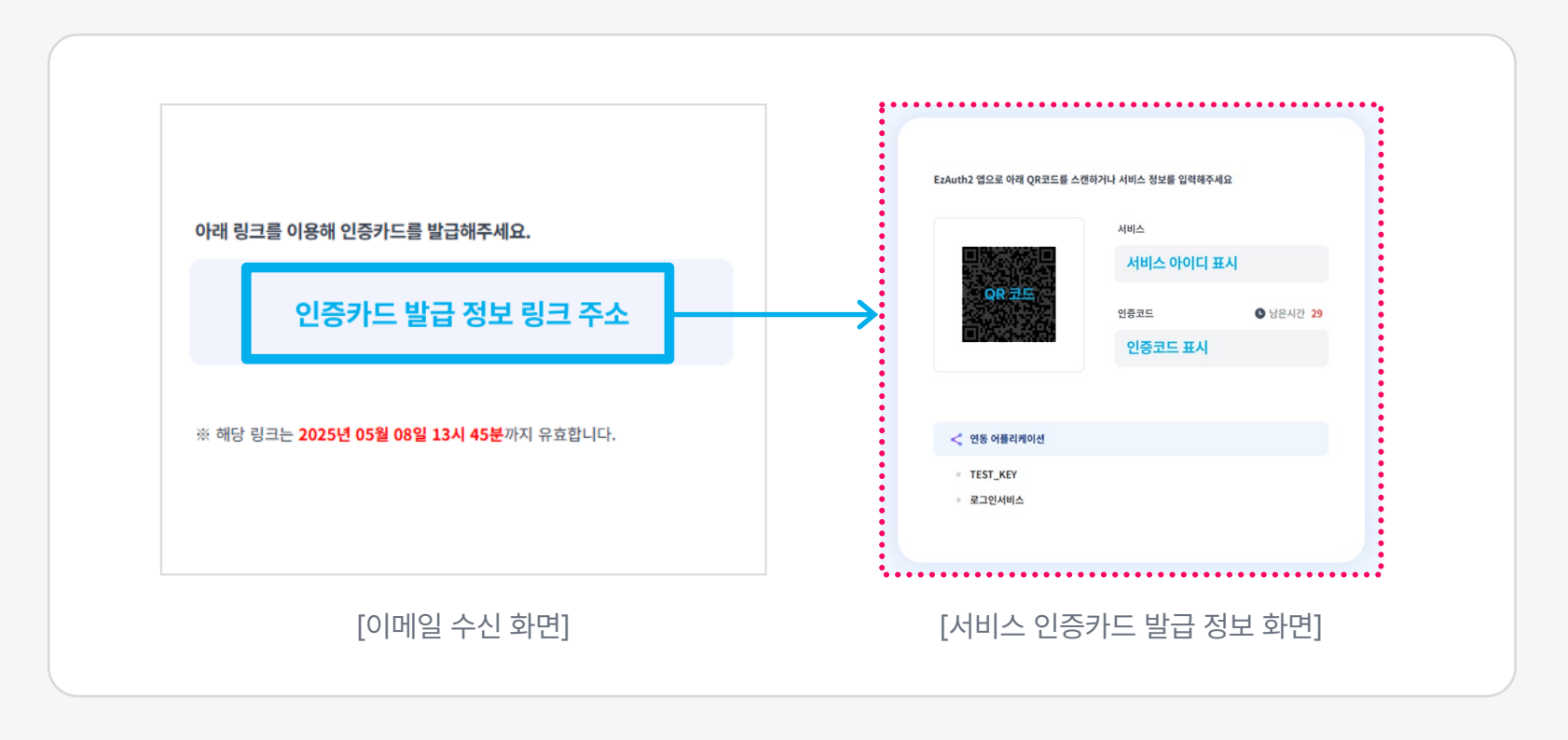

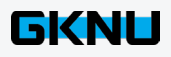

### 2) [EzAuth2] 앱에서 종합정보시스템 인증카드 신규 등록

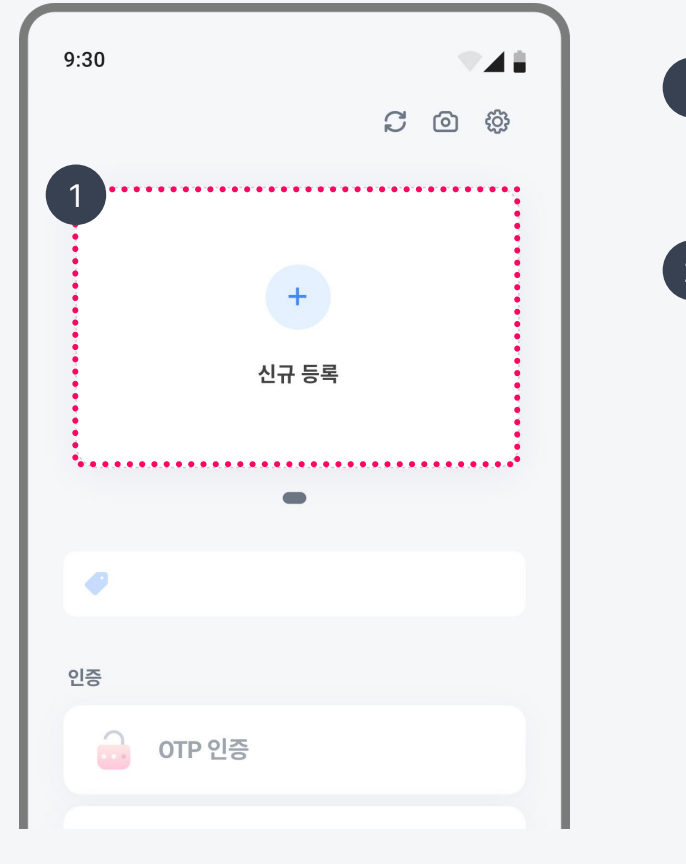

 최초 인증카드 등록 시에는 홈 화면 상단의 [신규 등록] 버튼을 누릅니다.

2 이미 등록한 인증카드가 있는 경우에는
 카드를 왼쪽으로 끝까지 스와이프합니다.
 마지막 카드의 [신규 등록] 버튼을 누릅니다.

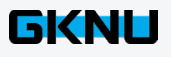

### 3) [EzAuth2] 앱 다중인증 서비스 등록

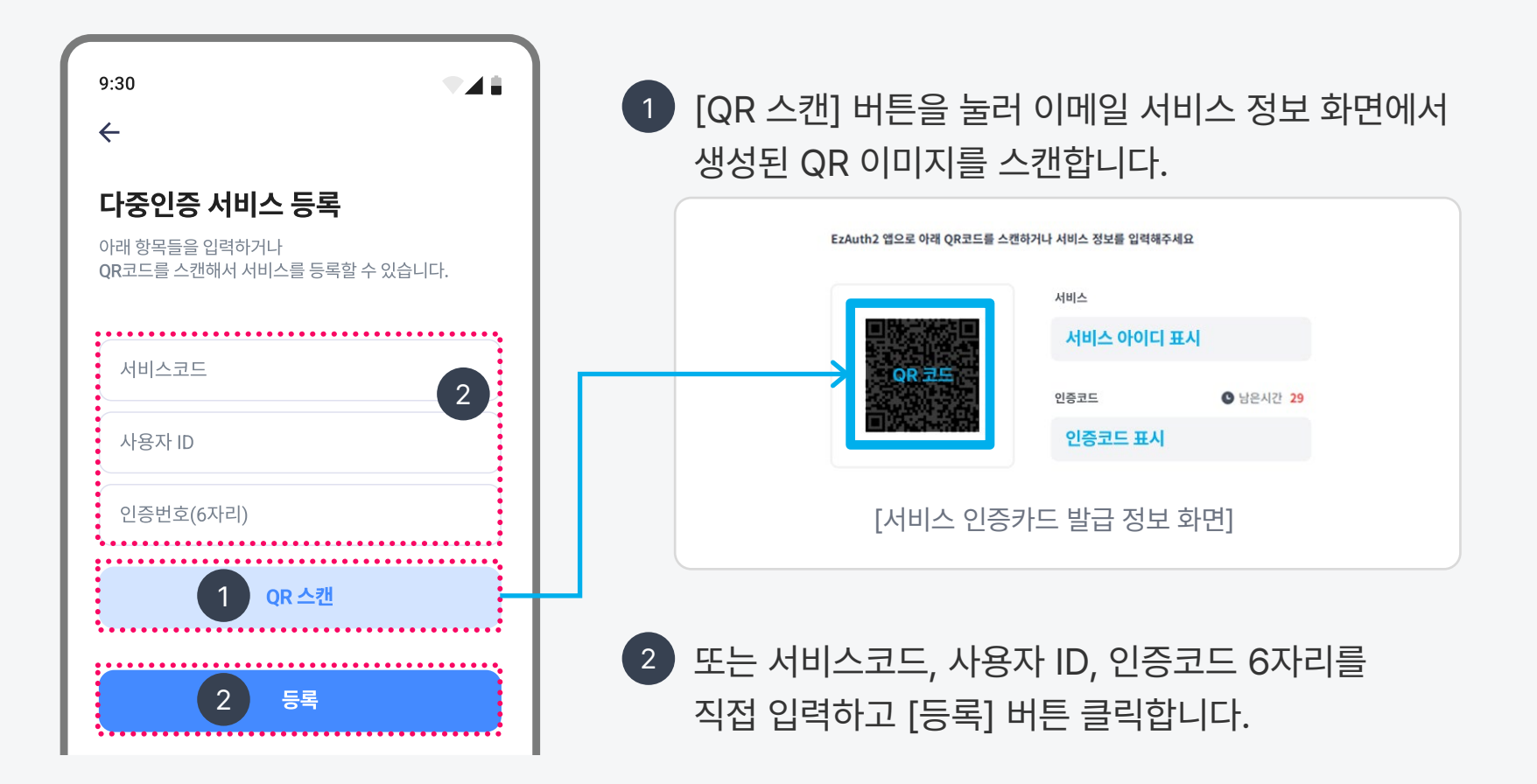

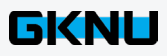

### 3) [EzAuth2] 앱 다중인증 서비스 등록

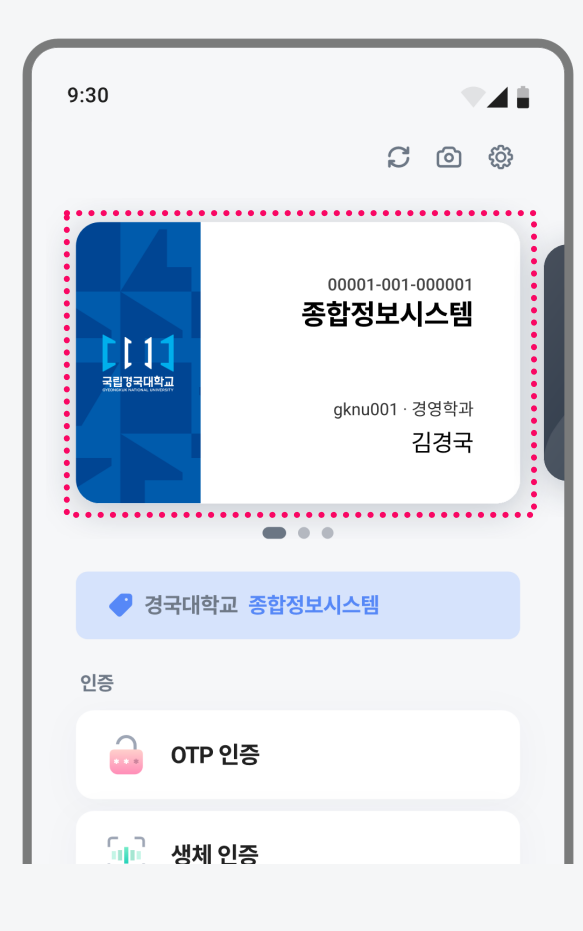

- 3 QR 스캔 또는 서비스 정보 입력이 완료되면 서비스 인증카드가 등록됩니다.
- ▲ 홈 화면에서 인증카드를 확인할 수 있습니다.
   ✔ 인증카드 등록은 최대 999개까지 가능합니다.

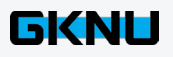

2 신규사용자 2차인증 서비스 카드 등록

### 1) 종합정보시스템 인증카드 발급 팝업 호출

1

종합정보시스템에서 아이디와 비밀번호로 인증을 합니다. 팝업에서 [연동정보 이메일 수신] 버튼을 클릭합니다.

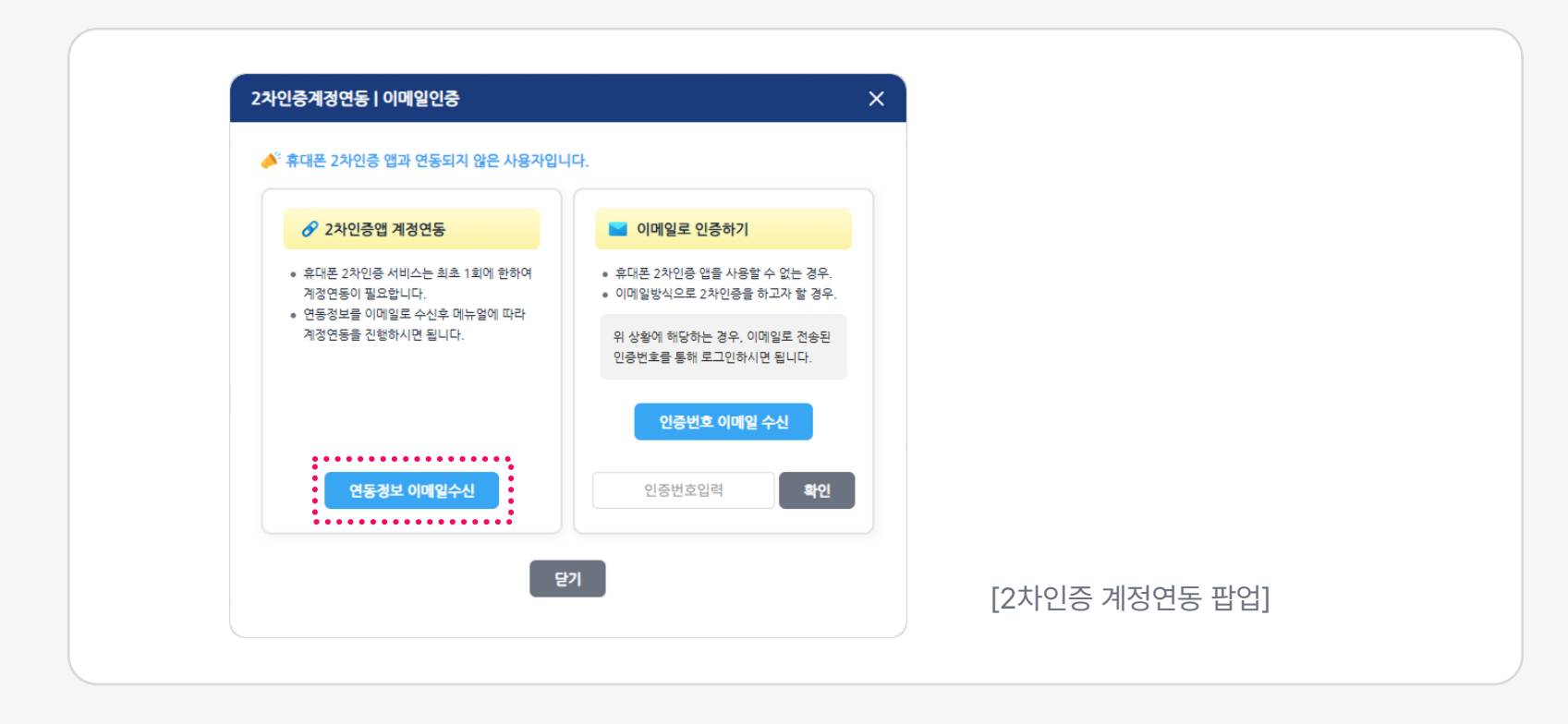

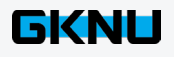

2 신규사용자 2차인증 서비스 카드 등록

### 1) 종합정보시스템 인증카드 발급 팝업 호출

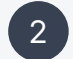

종합정보시스템에 등록된 이메일로 전송된 연동 정보를 열람합니다. [인증카드 발급 정보 링크]를 클릭해서 인증 QR코드, 연동 어플리케이션 정보를 확인합니다.

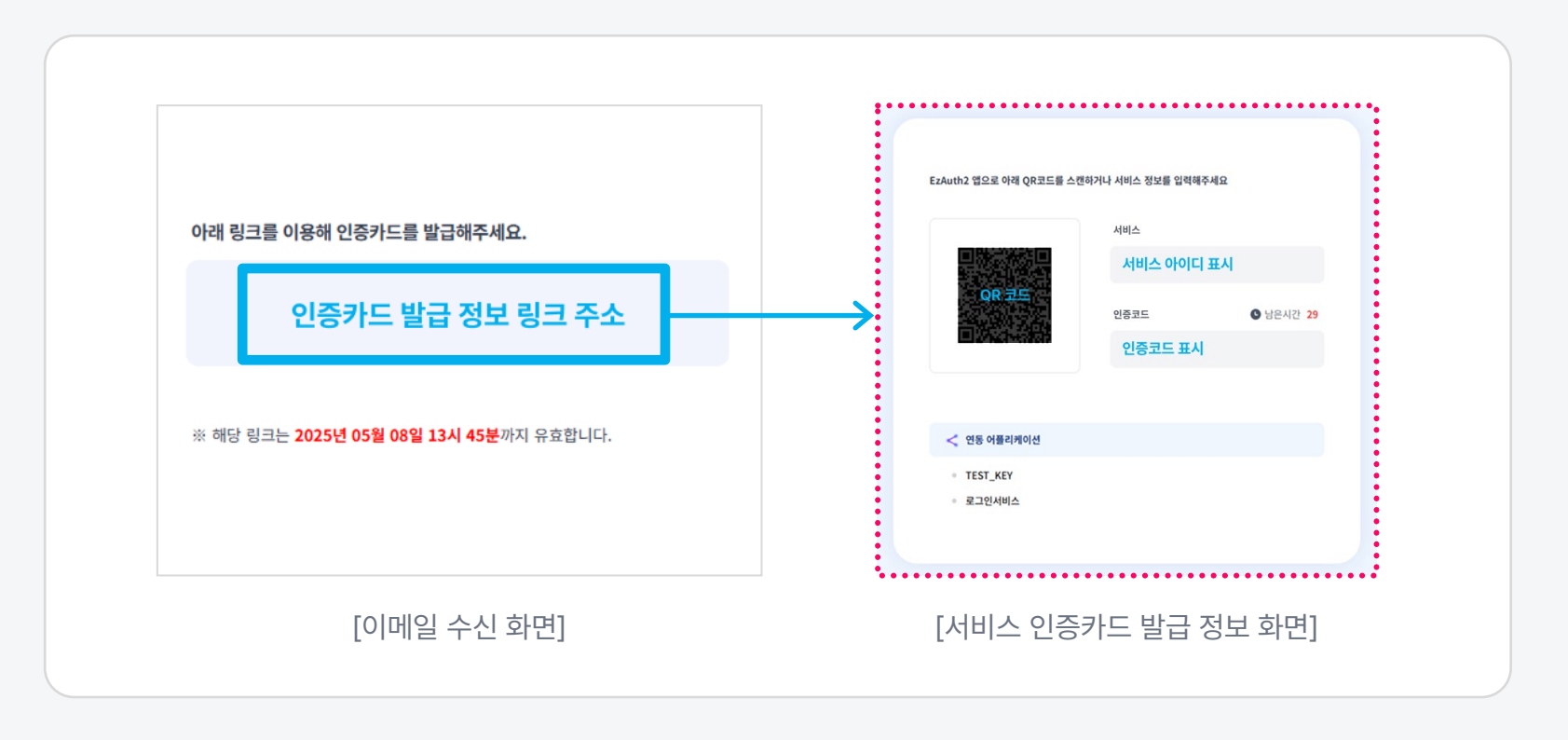

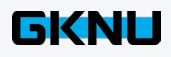

2 신규사용자 2차인증 서비스 카드 등록

### 2) [EzAuth2] 앱 종합정보시스템 인증카드 신규 등록

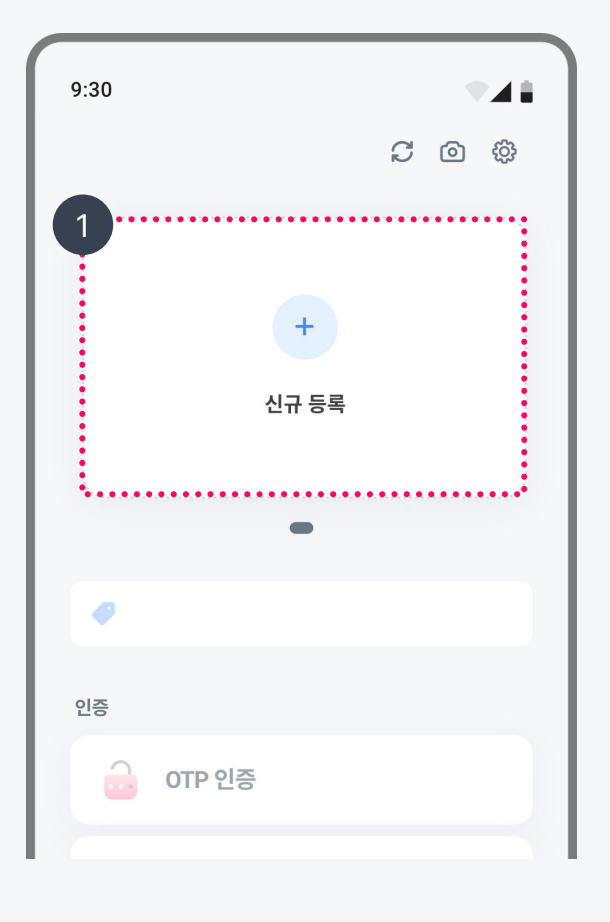

최초 인증카드 등록 시에는 홈 화면 상단의
 [신규 등록] 버튼을 누릅니다.

2 이미 등록한 인증카드가 있는 경우에는
 카드를 왼쪽으로 끝까지 스와이프합니다.
 마지막 카드의 [신규 등록] 버튼을 누릅니다.

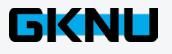

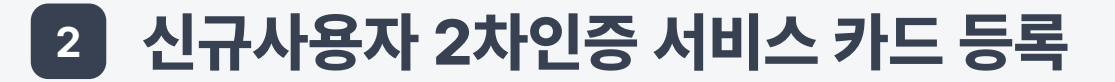

### 3) [EzAuth2] 앱 다중인증 서비스 등록

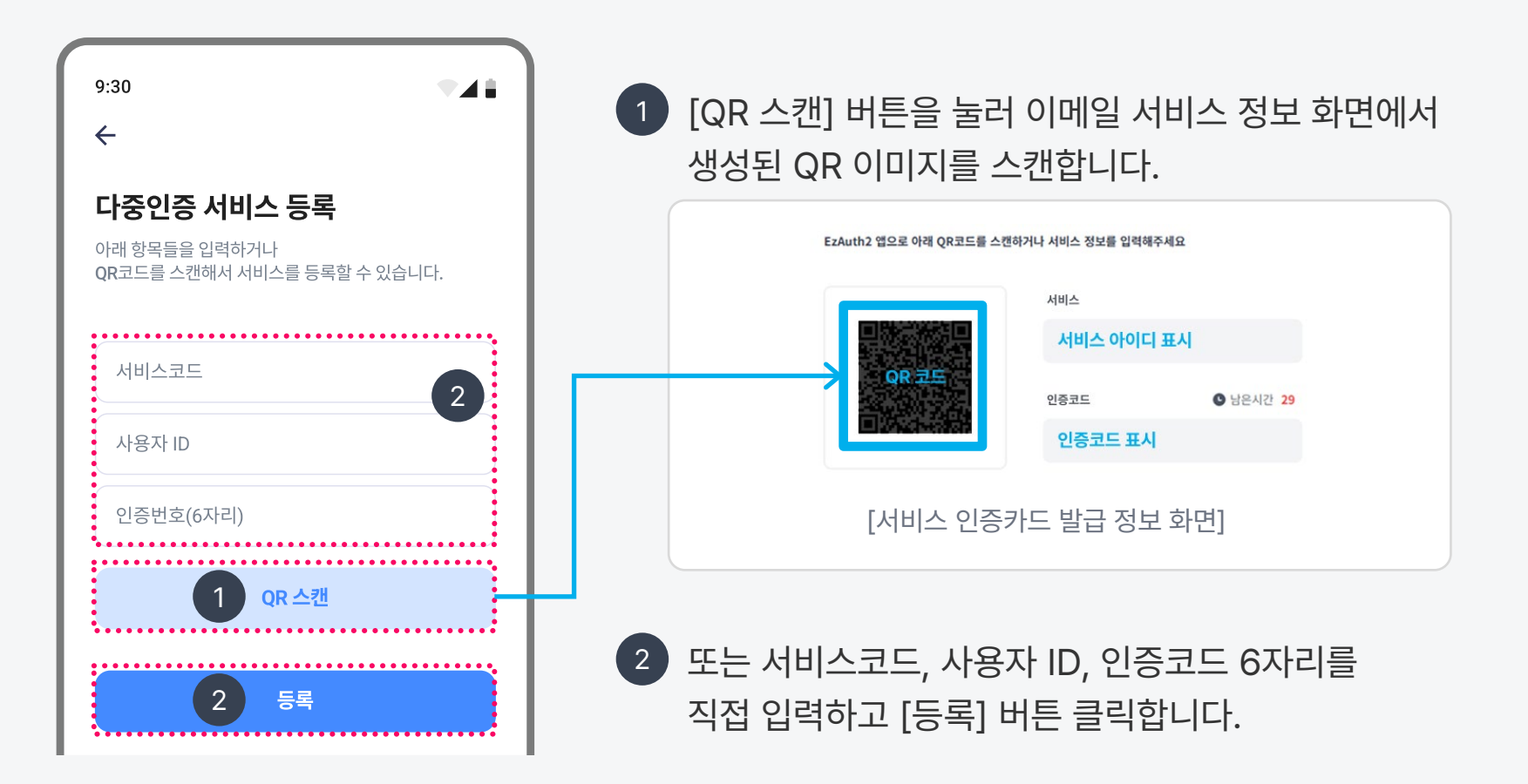

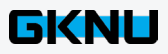

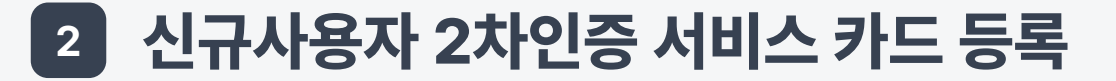

### 3) [EzAuth2] 앱 다중인증 서비스 등록

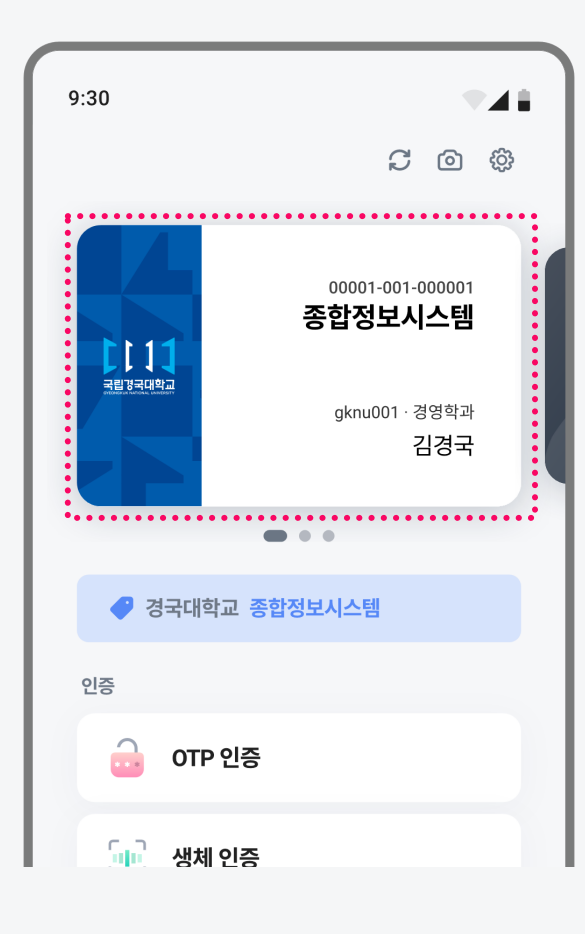

- 3 QR 스캔 또는 서비스 정보 입력이 완료되면 서비스 인증카드가 등록됩니다.

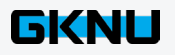

## **04** 이메일 인증

- 03 패턴 인증
- **02** 생체 인증
- **01** OTP 인증

# 2차인증서비스 - OTP, 생체, 패턴, 이메일

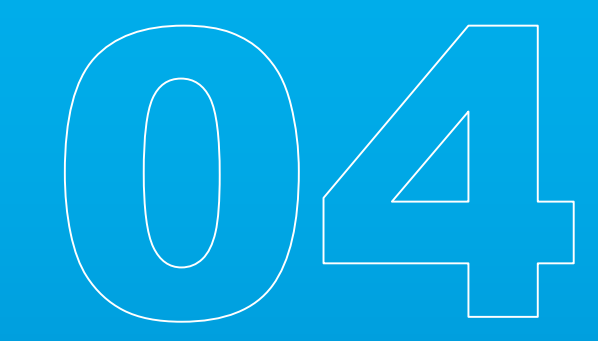

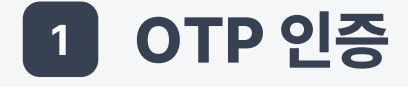

### 인증 앱에서 생성된 OTP 번호를 입력하는 방식입니다.

### 1) 종합정보시스템 – 인증 팝업 호출

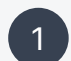

- 1 종합정보시스템에서 아이디와 비밀번호를 입력해 [로그인] 버튼을 클릭합니다.
- 2 종합정보시스템의 인증카드 번호와 함께 인증코드 입력란이 있는 팝업이 호출됩니다.
- ③ 인증코드 입력은 5분간 가능합니다.

🤌 [시간연장] 버튼을 눌러 인증 시간을 연장할 수 있습니다.

| 종합정보시스템                                           |
|---------------------------------------------------|
| EzAuth2앱을 이용해 인증하거나 EzAuth앱에 표시된 OTP번호를<br>입력해주세요 |
| 카드번호 서비스 카드번호 표시                                  |
|                                                   |
| 인중코드 SH은시간 04:46 시간연장                             |
| 3                                                 |
| · · · · · · · · · · · · · · · · · · ·             |
| 인증                                                |
| 이메일로 인증하기                                         |
| [2차인증 팝업]                                         |

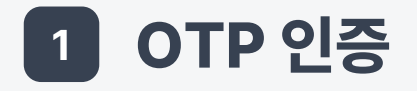

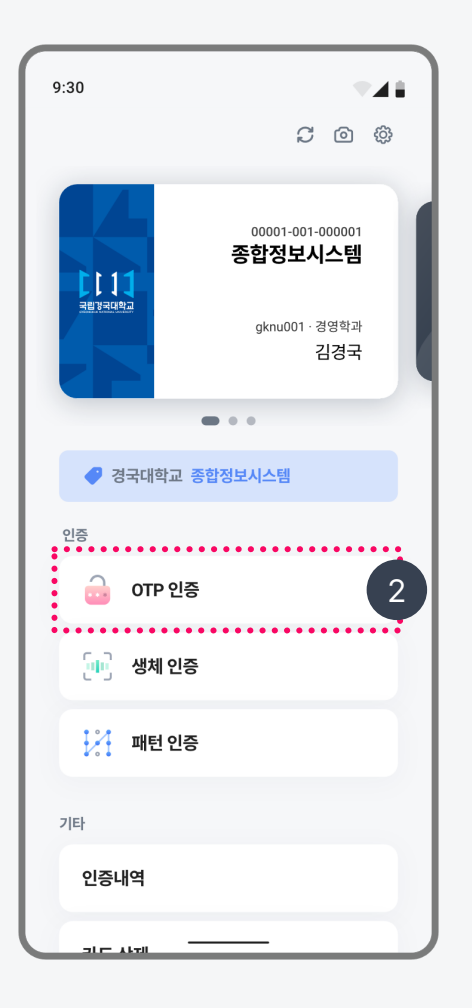

### 2) [EzAuth2] 앱 - OTP 인증

종합정보시스템에서 인증 팝업이 호출되면서 동시에 [EzAuth2] 앱으로 인증 알림이 발생합니다.

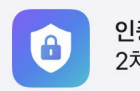

1

**인증요청 발생** 2차인증 요청이 발생했습니다. 지금

[사용자 모바일 기기의 인증 알림]

2 인증 알림을 누르거나 [EzAuth2] 앱 홈 화면의 [OTP 인증] 버튼을 눌러서 2차 인증을 진행합니다.

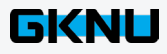

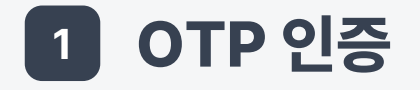

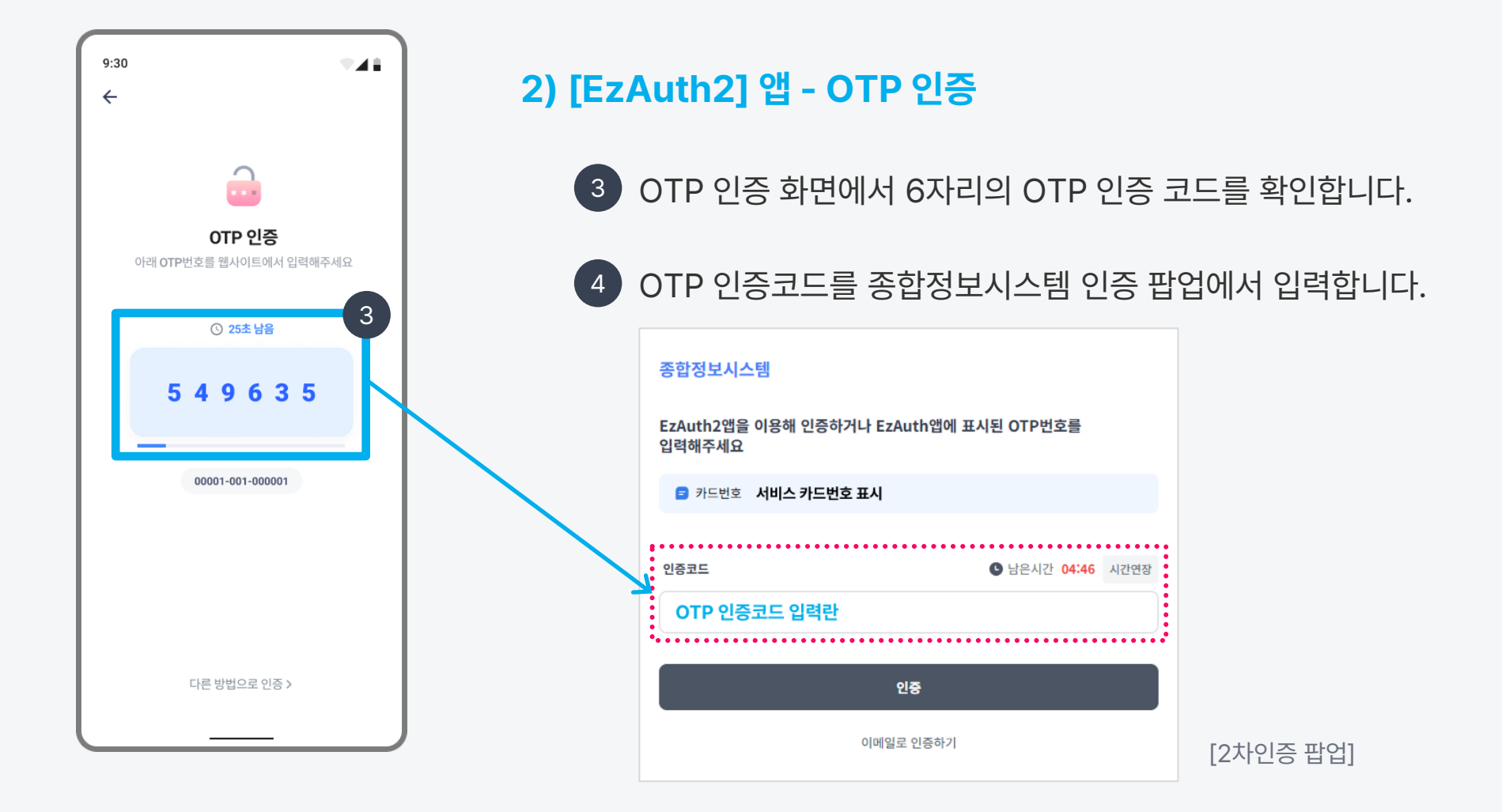

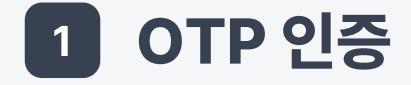

### 3) 종합정보시스템 – 인증 완료

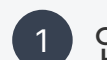

1 인증이 성공적으로 완료되면 성공 메시지가 나옵니다. 팝업은 5초 후 자동으로 닫힙니다.

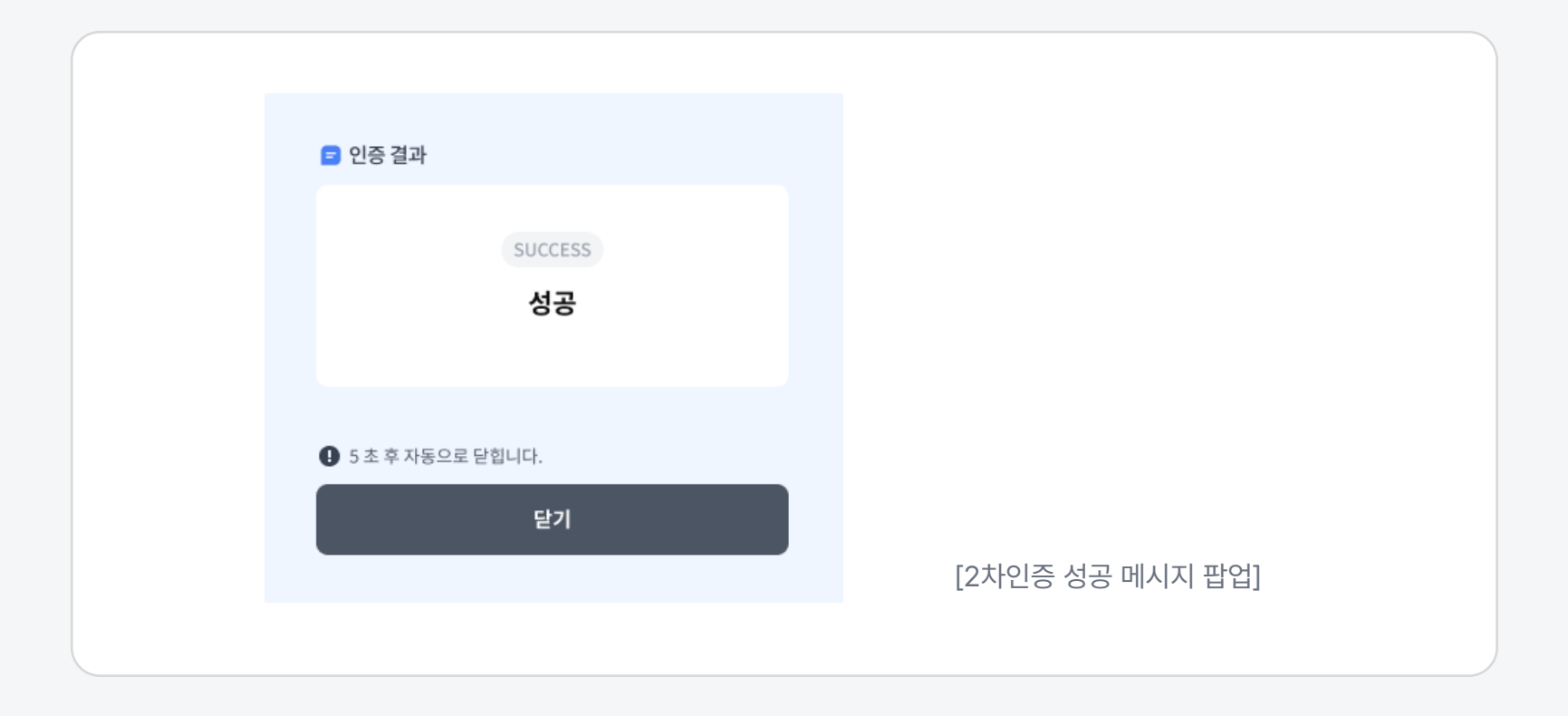

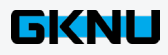

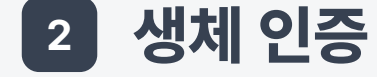

사용자의 모바일 기기에 등록된 생체 정보를 이용해서 인증하는 방식입니다.

### 1) 종합정보시스템 – 인증 팝업 호출

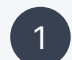

- 1 종합정보시스템에서 아이디와 비밀번호를 입력해 [로그인] 버튼을 클릭합니다.
- 2 종합정보시스템의 인증카드 번호와 함께 인증코드 입력란이 있는 팝업이 호출됩니다.
- ③ 인증코드 입력은 5분간 가능합니다. 🤌 [시간연장] 버튼을 눌러 인증 시간을 연장할 수 있습니다.

| 2                   |                  |                |            |
|---------------------|------------------|----------------|------------|
| 종합정보시:              | 스템               |                |            |
| EzAuth2앱을<br>입력해주세요 | 聲 이용해 인증하거나 EzAι | uth앱에 표시된 OTP번 | 호를         |
| ■ 카드번호              | 서비스 카드번호 표시      |                |            |
| 인증코드                |                  | S 남은시간         | 04:46 시간연장 |
|                     |                  |                |            |
|                     | 인                | 8              |            |
|                     | 이메일로             | 인증하기           |            |
|                     | [2차인             | 증 팝업]          |            |

생체 인증 2

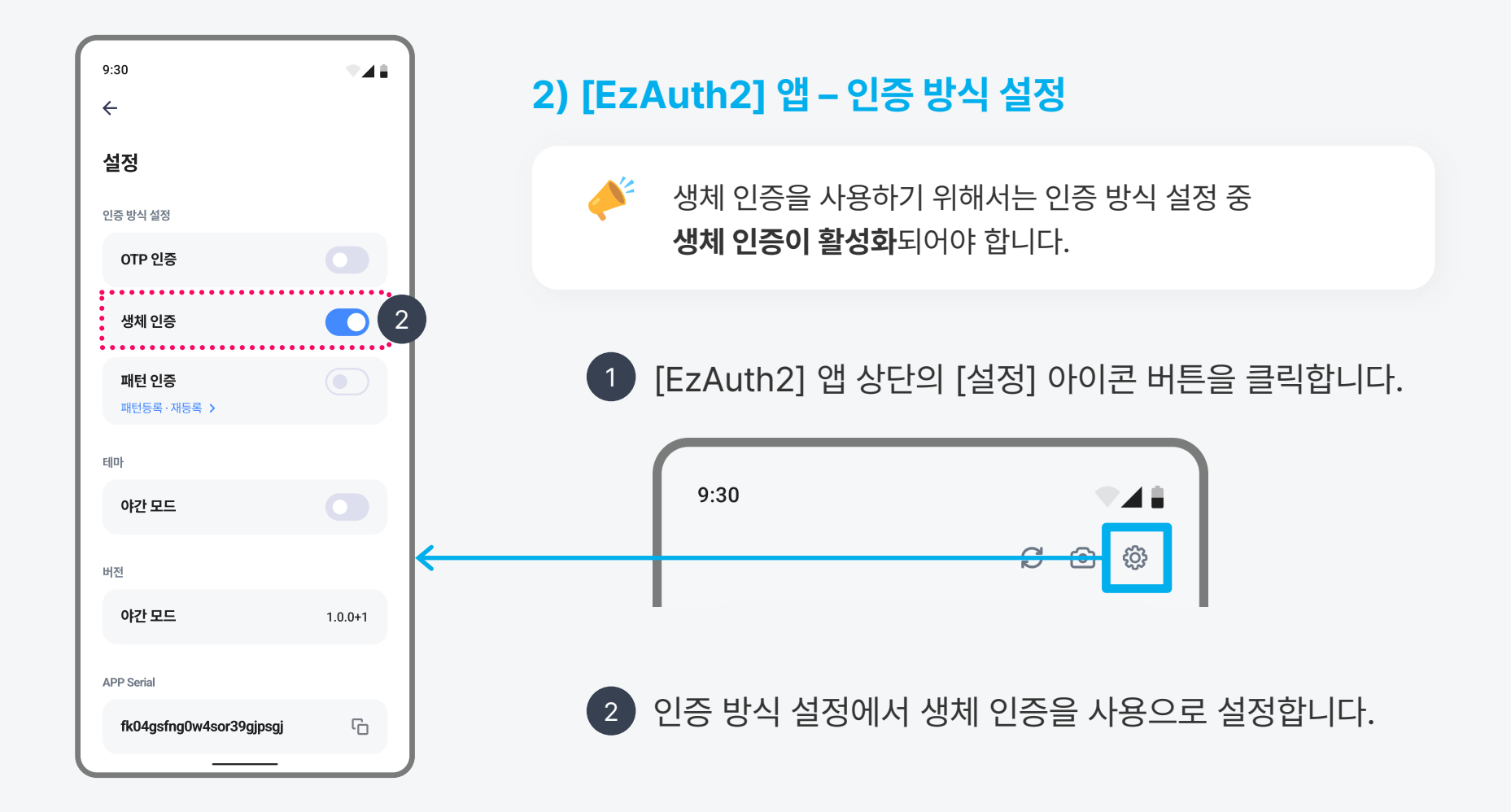

생체 인증 2

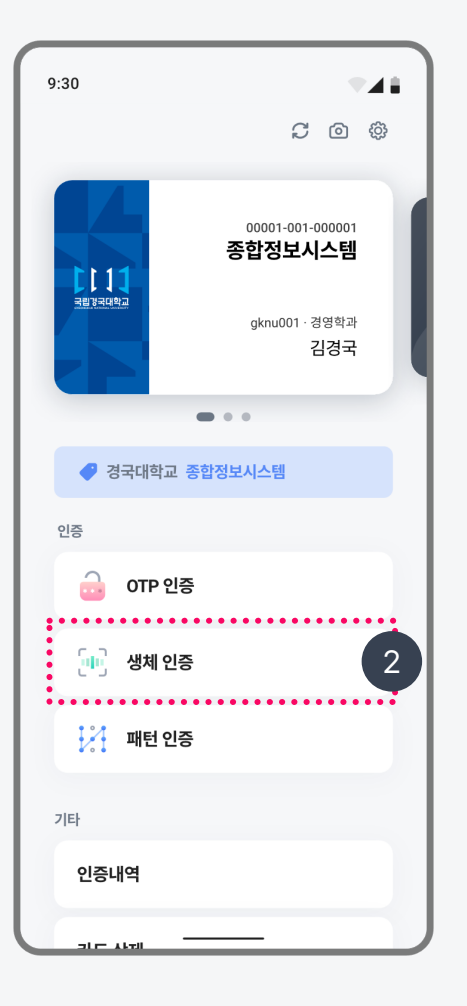

### 3) [EzAuth2] 앱 - 생체 인증

1 종합정보시스템에서 인증 팝업이 호출되면서 동시에 [EzAuth2] 앱으로 인증 알림이 발생합니다.

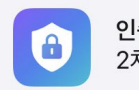

**인증요청 발생** 2차인증 요청이 발생했습니다. 지금

[사용자 모바일 기기의 인증 알림]

2 인증 알림을 누르거나 [EzAuth2] 앱 홈 화면의 [생체 인증] 버튼을 눌러서 2차 인증을 진행합니다.

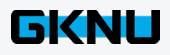

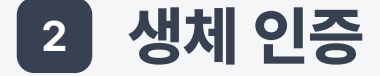

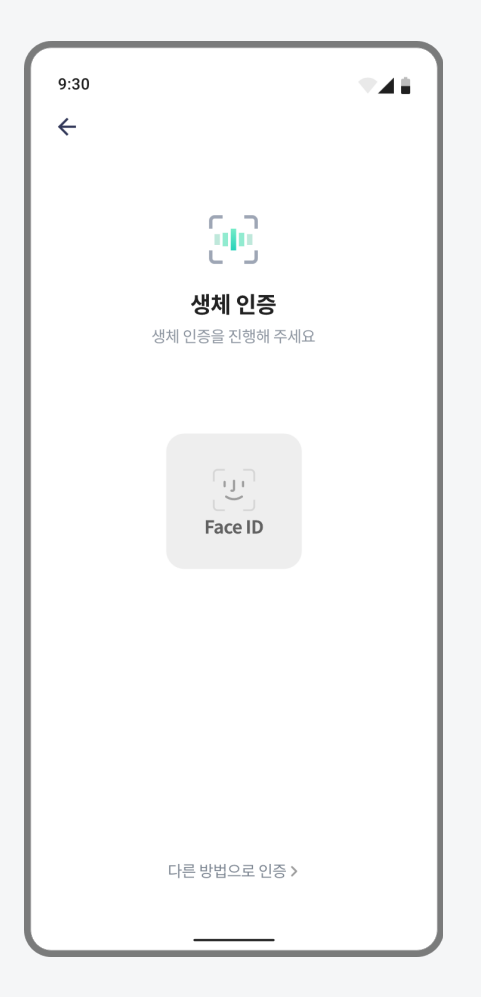

### 3) [EzAuth2] 앱 - 생체 인증

3 사용자의 모바일 기기에 등록된 생체정보로 2차 인증이 진행됩니다.

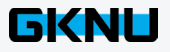

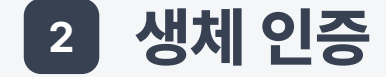

### 4) 종합정보시스템 – 인증 완료

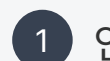

1 인증이 성공적으로 완료되면 성공 메시지가 나옵니다. 팝업은 5초 후 자동으로 닫힙니다.

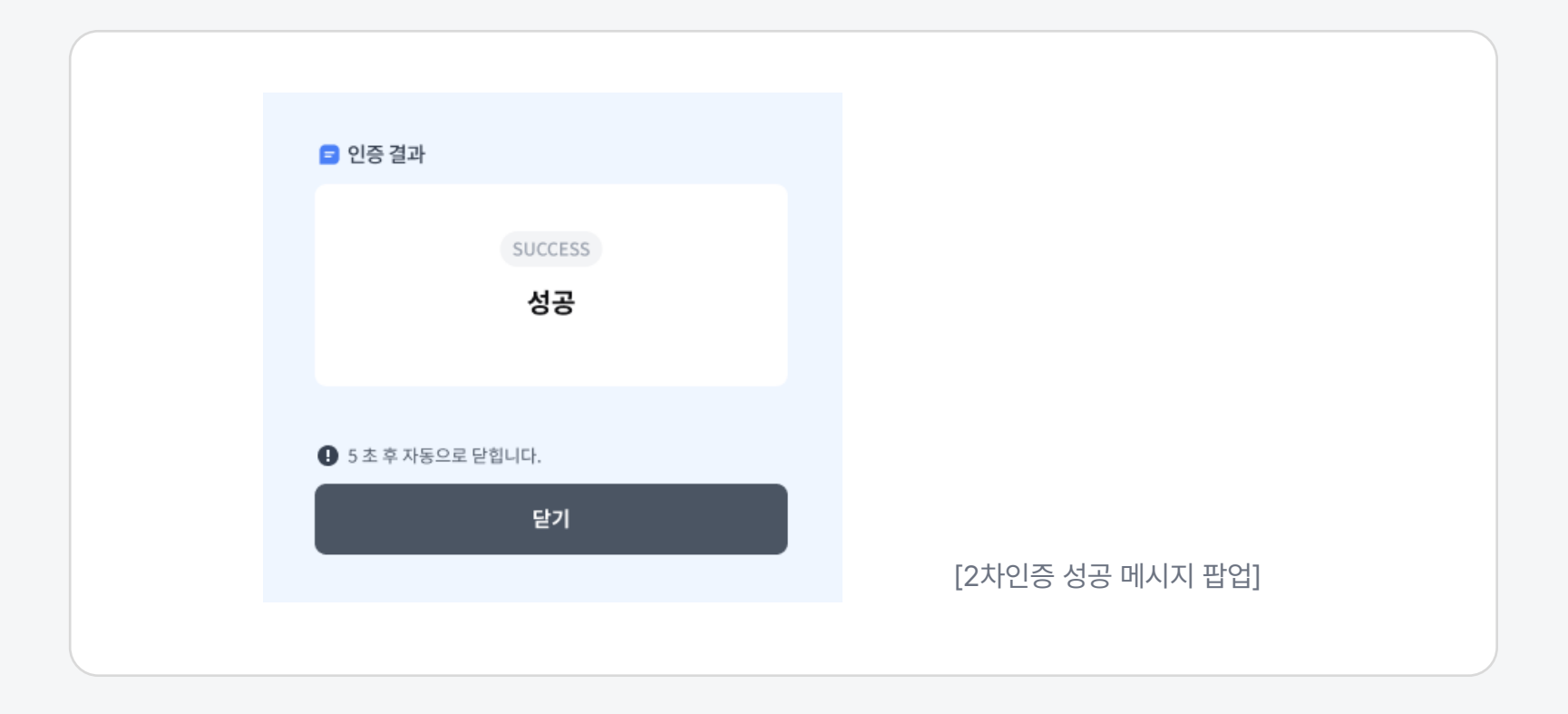

![](_page_33_Picture_6.jpeg)

![](_page_34_Picture_1.jpeg)

#### 사용자가 직접 등록한 패턴으로 인증하는 방식입니다.

### 1) 종합정보시스템 – 인증 팝업 호출

![](_page_34_Picture_4.jpeg)

- 1 종합정보시스템에서 아이디와 비밀번호를 입력해 [로그인] 버튼을 클릭합니다.
- 2 종합정보시스템의 인증카드 번호와 함께 인증코드 입력란이 있는 팝업이 호출됩니다.
- ③ 인증코드 입력은 5분간 가능합니다. 🤌 [시간연장] 버튼을 눌러 인증 시간을 연장할 수 있습니다.

| 2                       |                           |      |
|-------------------------|---------------------------|------|
| 종합정보시스템                 |                           |      |
| EzAuth2앱을 이용해<br>입력해주세요 | 인증하거나 EzAuth앱에 표시된 OTP번호를 |      |
| 카드번호 서비스                | 카드번호 표시                   |      |
| 인증코드                    | 나은시간 04:46                | 시간연장 |
|                         |                           |      |
|                         | 인중                        |      |
|                         | 이메일로 인증하기                 |      |
|                         | [2+[이즈 파어]                |      |

[2시인승 답답]

![](_page_34_Picture_11.jpeg)

3 패턴 인증

![](_page_35_Picture_2.jpeg)

### 2) [EzAuth2] 앱 – 인증 방식 설정

패턴 인증을 사용하기 위해서는 인증 방식 설정 중 패턴 인증이 활성화되어야 합니다.

1 [EzAuth2] 앱 상단의 [설정] 아이콘 버튼을 클릭합니다.

![](_page_35_Picture_6.jpeg)

패턴 인증 3

![](_page_36_Picture_2.jpeg)

### 2) [EzAuth2] 앱 – 인증 방식 설정

- 2 [패턴등록 · 재등록] 버튼을 눌러 패턴을 등록합니다.
- 3 패턴이 정상적으로 등록되면 토글 버튼이 활성화됩니다.
- 4 인증 방식 설정에서 패턴 인증을 사용으로 설정합니다.

![](_page_36_Picture_7.jpeg)

패턴 인증 3

![](_page_37_Picture_2.jpeg)

### 3) [EzAuth2] 앱 - 패턴 인증

1 종합정보시스템에서 인증 팝업이 호출되면서 동시에 [EzAuth2] 앱으로 인증 알림이 발생합니다.

![](_page_37_Picture_5.jpeg)

**인증요청 발생** 2차인증 요청이 발생했습니다. 지금

[사용자 모바일 기기의 인증 알림]

2 인증 알림을 누르거나 [EzAuth2] 앱 홈 화면의 [패턴 인증] 버튼을 눌러서 2차 인증을 진행합니다.

![](_page_37_Picture_10.jpeg)

![](_page_38_Picture_1.jpeg)

![](_page_38_Picture_2.jpeg)

### 3) [EzAuth2] 앱 - 패턴 인증

![](_page_38_Picture_4.jpeg)

3 사용자가 사전에 등록한 패턴을 그려 2차 인증을 진행합니다.

![](_page_38_Picture_6.jpeg)

![](_page_39_Picture_1.jpeg)

### 4) 종합정보시스템 – 인증 완료

![](_page_39_Picture_3.jpeg)

1 인증이 성공적으로 완료되면 성공 메시지가 나옵니다. 팝업은 5초 후 자동으로 닫힙니다.

![](_page_39_Picture_5.jpeg)

![](_page_39_Picture_6.jpeg)

![](_page_40_Picture_1.jpeg)

**모바일 기기 미소지 시** 또는 APP 사용이 불가능한 경우 이메일로 인증하는 방식입니다.

### 1) 종합정보시스템 – 인증 팝업 호출

![](_page_40_Picture_4.jpeg)

- 1 종합정보시스템에서 아이디와 비밀번호를 입력해 [로그인] 버튼을 클릭합니다.
- 2 종합정보시스템의 인증카드 번호와 함께 인증코드 입력란이 있는 팝업이 호출됩니다.
- ③ 하단의 [이메일로 인증하기] 버튼을 클릭해서 이메일 인증으로 변경합니다.

| 2 |                     |         |           |                     |         |       |      |
|---|---------------------|---------|-----------|---------------------|---------|-------|------|
|   | 종합정보시스              | 느템      |           |                     |         |       |      |
|   | EzAuth2앱을<br>입력해주세요 | 이용해 인증히 | 하거나 EzAut | h앱에 표시 <sup>;</sup> | 된 OTP번호 | 를     |      |
|   | 😑 카드번호              | 서비스 카드번 | 호 표시      |                     |         |       |      |
|   | 인증코드                |         |           |                     | 9 남은시간  | 04:46 | 시간연장 |
|   |                     |         |           |                     |         |       |      |
|   |                     |         | 인중        |                     |         |       |      |
|   |                     |         | 이메일로 인    | 증하기                 | 3       |       |      |
|   |                     |         | [2차인증     | - 팝업]               |         |       |      |

![](_page_40_Picture_11.jpeg)

![](_page_41_Picture_1.jpeg)

### 2) 종합정보시스템 - 이메일 인증

![](_page_41_Picture_3.jpeg)

1 [인증 코드 발신] 버튼을 클릭해서 임시 인증번호를 발신 받습니다.

![](_page_41_Figure_5.jpeg)

![](_page_41_Picture_6.jpeg)

![](_page_42_Picture_1.jpeg)

### 2) 종합정보시스템 - 이메일 인증

![](_page_42_Picture_3.jpeg)

2 이메일에서 확인한 임시 인증번호 6자리를 정확하게 입력합니다.

![](_page_42_Figure_5.jpeg)

![](_page_42_Picture_6.jpeg)

![](_page_43_Picture_1.jpeg)

### 3) 종합정보시스템 – 인증 완료

![](_page_43_Picture_3.jpeg)

1 인증이 성공적으로 완료되면 성공 메시지가 나옵니다. 팝업은 5초 후 자동으로 닫힙니다.

![](_page_43_Picture_5.jpeg)

![](_page_43_Picture_6.jpeg)

![](_page_44_Picture_0.jpeg)

# 기타

- 01 학생의 종합정보시스템 2차인증 여부 설정 방법
- 02 학생·교직원의 이메일 정보 등록 안내
- 03 스마트폰 기기 변경 또는 분실에 대한 조치
- 04 2차인증 팝업이 인증 전 자동 종료 되는 현상에 대한 조치
- 05 담당부서 및 연락처

## 1 학생의 종합정보시스템 2차인증 여부 설정 방법

### ● 2차인증 설정

1

종합정보시스템에서 [내정보] – [2차인증 설정] 버튼을 클릭해서 설정창을 활성화합니다.

![](_page_45_Figure_5.jpeg)

![](_page_45_Picture_6.jpeg)

## 1 학생의 종합정보시스템 2차인증 여부 설정 방법

### ● 2차인증 설정

![](_page_46_Picture_3.jpeg)

2 2차인증을 적용으로 설정 후, [저장] 버튼을 눌러 저장하면 로그인시 2차인증을 수행합니다.

| ● 2차인증설정관리<br>                                                                                                    | <u>×</u>       |
|----------------------------------------------------------------------------------------------------|----------------|
| <ul> <li>▶ 2차인증 설정관리</li> <li>◆ 2차인증이란?</li> </ul>                                                                                                    |                |
| 1. 2차인증이란         종합정보시스템 로그인식 아이다 비밀번호 입력 후, 사전에 등록한 스마트 기기의 이차인증앱을 통해 로그인을 허용해야만 로그인이 완료되는 이종 보안 서비스입니다.         ※ 2차 인증을 사용하려면 스마트폰에 안동대학교 이차인증앱을 설치해야 합니다.         ※ 2차 인증 수단으로 OTP, 지문인식, 패턴인식방식이 있으며, 본인이 방식을 선택하게 됩니다. 휴대폰 미소지시 이메일 인증도 제공하고 있습니다.         2. 2차인증설정         • 2차인증적용여부       ● 적용         · 사유 |                |
| 4                                                                                                    | [2차인증 설정관리 팝업] |

![](_page_46_Picture_6.jpeg)

## 2 학생·교직원의 이메일 정보 등록 안내

학생 이메일 등록 위치

<u>종합정보시스템</u> ➡ 정보서비스 ➡ 학적관리 ➡ 학적정보조회[연락처] ➡ 이메일 등록

비전임 교원 이메일 등록 위치

종합정보시스템 ➡ 정보서비스 ➡ 개인정보조회 ➡ 개인정보변경 ➡ 이메일 등록

교직원 이메일 등록 위치

<u>코러스 시스템</u> ➡ 인사관리 ➡ 교원/직원인사 ➡ 인사기본 ➡ 교원/직원인사기록 ➡ 교원/직원인사마스터 ➡ 신상 탭 ➡ 이메일 등록

![](_page_47_Picture_8.jpeg)

## 3 스마트폰 기기 변경 또는 분실에 대한 조치

### 1) 기기 분실

종합정보시스템 2차인증 안내 팝업에서 [2차인증 앱 회원탈퇴 페이지] 링크를 이용하여 회원 탈퇴를 진행합니다.

🥕 회원 탈퇴시 모든 인증카드가 해지됩니다.

![](_page_48_Figure_5.jpeg)

## 3 스마트폰 기기 변경 또는 분실에 대한 조치

### 2) 기기 변경

기기 변경시에는 회원 탈퇴 없이 새로운 기기에서 앱 설치 및 로그인해서 사용 가능합니다.

🥕 기존 기기는 자동 로그아웃되며, 인증카드 정보는 새로운 기기로 계승됩니다.

![](_page_49_Picture_5.jpeg)

## 2차인증 팝업이 인증 전 자동 종료 되는 현상에 대한 조치

![](_page_50_Picture_2.jpeg)

- 2차인증 진행 시간대와 접속 PC의 시간대가 다를 경우, 남은 시간이 비정상적으로 짧게 표시되거나 2차인증 팝업이 인증 전 자동으로 종료되는 현상이 나타날 수 있습니다.
- 접속 PC의 시간대를 **'자동으로 시간 설정'** 또는 대한민국 표준 시간대인 **'서울'로 수동 설정**합니다.
- 시간대를 변경 후, 2차인증을 다시 진행합니다.

![](_page_50_Figure_6.jpeg)

![](_page_51_Picture_1.jpeg)

### 국립경국대학교 정보통신원

- TEL 054-820-7257 ~ 7261
- E-MAIL kugm@anu.ac.kr

![](_page_51_Picture_5.jpeg)